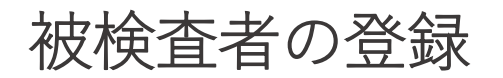

| STEP1 —            |                    |                 | <b>STEP2</b>                         |
|--------------------|--------------------|-----------------|--------------------------------------|
| はじめての方へ            | <b>业</b> 方入力       | SHINRI-HASEGAWA | 被検査者入力メニュー                           |
| 世代目前               | 検査者入力              | SHINRI-BEHAVE   | ●●●●●●●●●●●●●●●●●●●●●●●●●●●●●●●●●●●● |
| <b>介</b> 析         | 管理                 | SHINRI-ADAS     | 同意書<br>(PDF)                         |
| 新たに被検査者<br>スタート画面の | を登録するには<br>「被検査者入力 | 、<br>」をクリックします。 | 「被検査者 新規登録」をクリックします。                 |

## STEP3 検査者を選択し、パスワードを入力してください。 検査者識別コード 検査者識別コード パスワード

ログインしていません。

被検査者を登録するには、まず検査者ログインをします。 検査者を選択し、パスワードを入力します。

※初めてログインする場合はパスワード設定画面が表示されます。(☞p14)

※既に検査者ログインをしている場合、この画面は表示されません。

## <u>被検査者情報として各項目を入力してください。</u>

## **STEP4**

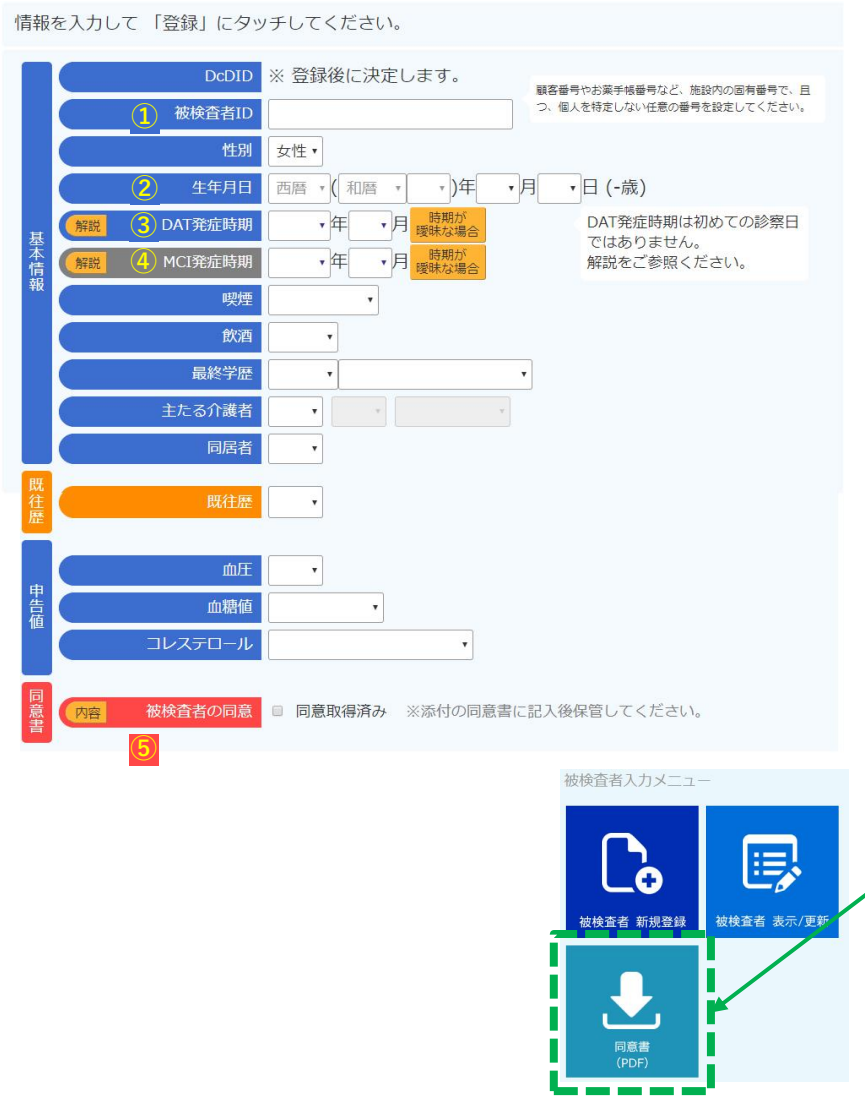

①「被検査者ID」は数字のみを入力してください。カルテ番号など院内で 管理できる数字を記入します。

②生年月日は、西暦か和暦のいずれかを入力します。

③「DAT発症時期」は認知症の症状が出始めた時期を入力します。

- 発症時期が曖昧な場合は「時期が曖昧な場合」ボタンをタッチし、何年前のいつ頃(季節)かを入力します。
- 「解説」「内容」ボタンのクリックで解説や説明を表示します。

④「MCI発症時期」はMCIの診断がついている方のみ入力します。

・MCI診断のない方はスキップしてください。

⑤「被検査者の同意」は、検査を実施することと検査結果をお預かりすることへの同意です。同意を取得したら「同意取得済み」にチェックを入れます。
 ・同意書はフォーマットをあらかじめダウンロードしてお使いください。
 ※1 「MCI発症時期」以外のすべての項目を入力してください。
 ※2 同意は検査前に必ず取得してください。
 「同意が得られないと、検査を始めることができません。

|          | DcDID      | ※ 登録後に決定します。 顧客番号やお薬手帳番号など、施設内の固                                     | 有番号で、且 |
|----------|------------|----------------------------------------------------------------------|--------|
|          | 被検査者ID     | 12345 つ、個人を特定しない任意の番号を設定し                                            | てくたさい。 |
|          | 性别         | 女性・                                                                  |        |
|          | 生年月日       | 1936 • (昭和 • 11 • )年 4 • 月 2 • 日 (83歳)                               |        |
| t i      | 解説 DAT発症時期 | 2013・年3・月     時期が<br>曖昧な場合     DAT発症時期は初めての                          | D診察日   |
| 本情       | 解説 MCI発症時期 | <ul> <li>              ← 年 → 月 <sup>時期が</sup> 曖昧な場合      </li> </ul> |        |
| 幸        | 喫煙         | しない・                                                                 |        |
|          | 飲酒         | <b>時</b> 々 ▼                                                         |        |
|          | 最終学歴       | 旧学制 • 高等女学校(実科高女) •                                                  |        |
|          | 主たる介護者     | あり・女性・子・                                                             |        |
|          | 同居者        | <u></u><br>あり・                                                       |        |
| 巴        | 即分展        |                                                                      |        |
| 虚        | 联任出在<br>一  | のり・ ■相种疾患・ ■相种疾患・ ■相神疾患・ ■相神疾患・ ■相神疾患・ ■                             |        |
|          | 血圧         | 普通▼                                                                  |        |
| · 库      | 血糖值        |                                                                      |        |
| 値        | コレステロール    |                                                                      |        |
|          |            |                                                                      |        |
| 同意       | 内容被検査者の同意  | 同意取得済み ※添付の同意書に記入後保管してください。                                          |        |
| 書        |            |                                                                      |        |
|          |            |                                                                      |        |
|          | キャンセル      | 登録                                                                   |        |
| ┶╓╸╆╱    | 木本の改得情報を   |                                                                      |        |
| ™<br>1次快 |            |                                                                      | 57~+   |
| g ~      | (を人力して「登   | <b>啄」をクリツクすると、</b> 依俠貧者登球は                                           | て」ぐり。  |

被検査者情報の表示/更新

被検査者情報の確認や更新をしたいときは、以下に沿って操作します。

| 田田田田田田田田田田田田田田田田田田田田田田田田田田田田田田田田田 | で しんかい ほうしん ひんかい しんかい しんかい しんかい しんかい しんかい しんかい しんかい し |
|-----------------------------------|-------------------------------------------------------|
| 同意書<br>(PDF)                      |                                                       |

## STEP2

|                         |                            | 被検査者一覧         | (詳細表       | 示/更新)        |              |            |  |  |
|-------------------------|----------------------------|----------------|------------|--------------|--------------|------------|--|--|
| DcDIDまたは被検査者ID 絞り込み クリア |                            |                |            |              |              |            |  |  |
|                         | DcDID 💠                    | 被検査者ID (       | • 性別 +     | 生年月日 🕴       | 年齢 🕴         | 更新日        |  |  |
| 表示 更新                   | 500502                     | 0226           | 女性         | 1932/02/26   | 89歳          | 2021/02/26 |  |  |
| 表示 更新                   | 500496                     | 0824           | 女性         | 1993/02/09   | 28歳          | 2021/02/08 |  |  |
| 表示 更新                   | 500489                     | 12345678       | 女性         | 1970/07/03   | 50歳          | 2021/01/04 |  |  |
| 表示 更新                   | 500487                     | 123456789      | 女性         | 1935/09/06   | 85歳          | 2020/12/25 |  |  |
| 表示 更新                   | 1                          | テスト被検査者        | 女性         | 1950/12/01   | 70歳          | 2020/05/22 |  |  |
| 表示 更新                   | 500459                     | 123456         | 男性         | 1940/10/22   | 80歳          | 2020/05/13 |  |  |
| 表示 更新                   | 500442                     | 111-1          | 女性         | 1938/02/11   | 83歳          | 2019/11/26 |  |  |
| 表示 更新                   | 500441                     | 111            | 男性         | 1940/06/29   | 80歳          | 2019/11/26 |  |  |
| 表示 更新                   | 500127                     | 11             | 女性         | 1911/01/01   | 110歳         | 2017/06/07 |  |  |
| 表示」                     | 「更新・神栓                     | 」どちら           | かを         | クリック         | 7 しま<br>のが つ | す。         |  |  |
| <sub>衣示」</sub><br>更新」   | ・<br>彼<br>快<br>:<br>情<br>報 | (宜有の豆<br>(の変更や | :球情<br>)修正 | 報こ唯記<br>ができま | ぷか ぐ<br>ミす。  | さよ 9       |  |  |

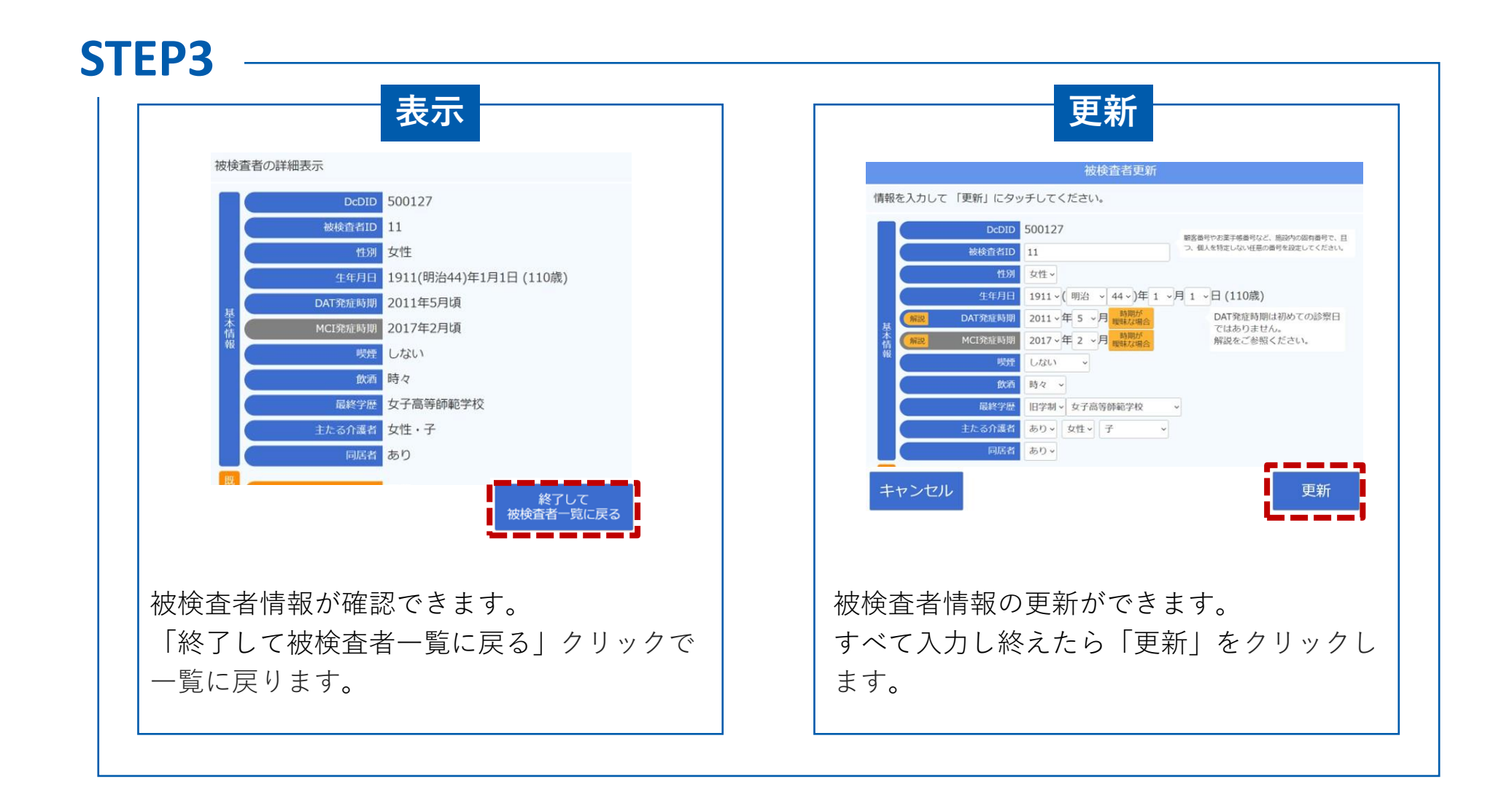